ROAMmerchant Login

## WORLDLINE MV//

## How do I enable/disable collection of Zip and/or CVV for manually entered transactions?

Posted: Oct 20, 2016

1. Go to the Cart screen.

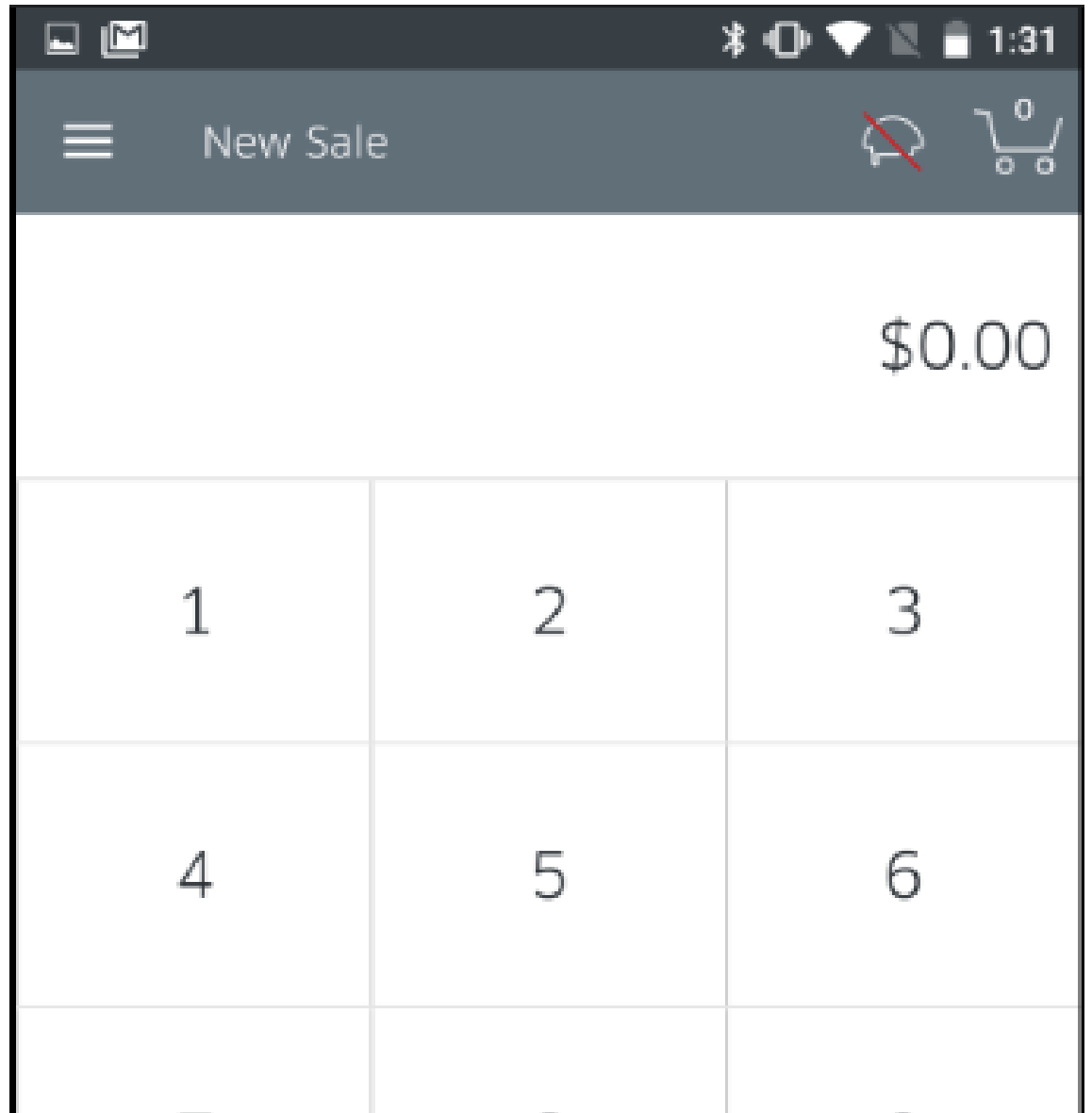

| 7         |                       | 8 | 9              |  |
|-----------|-----------------------|---|----------------|--|
| ←         |                       | 0 | Add<br>to Cart |  |
| • •       |                       |   |                |  |
| $\otimes$ | Tap to Proceed \$0.00 |   | \$0.00 >       |  |

## Open the menu. Tap the Settings row.

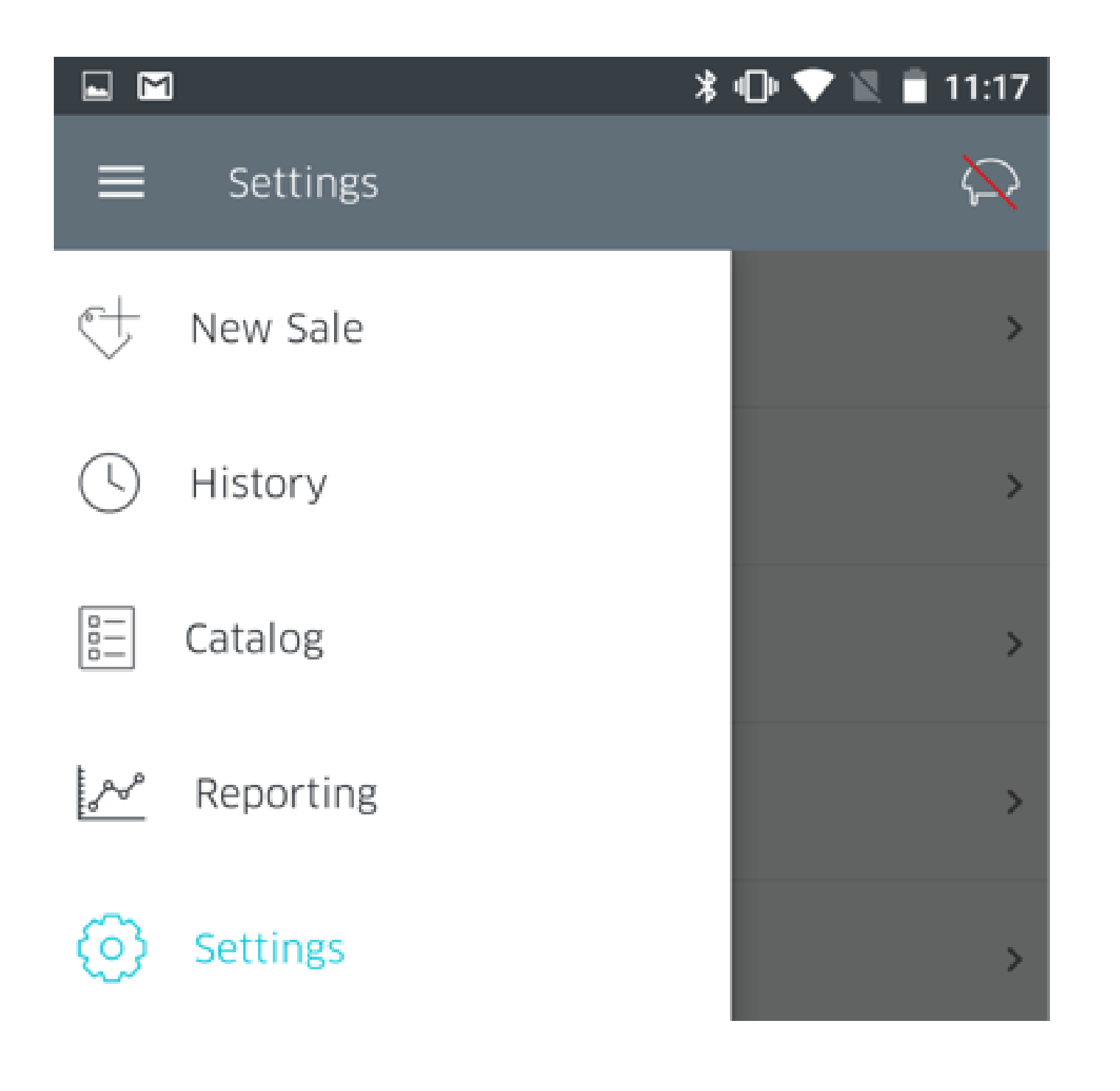

4. Next, tap on **Transactions** 

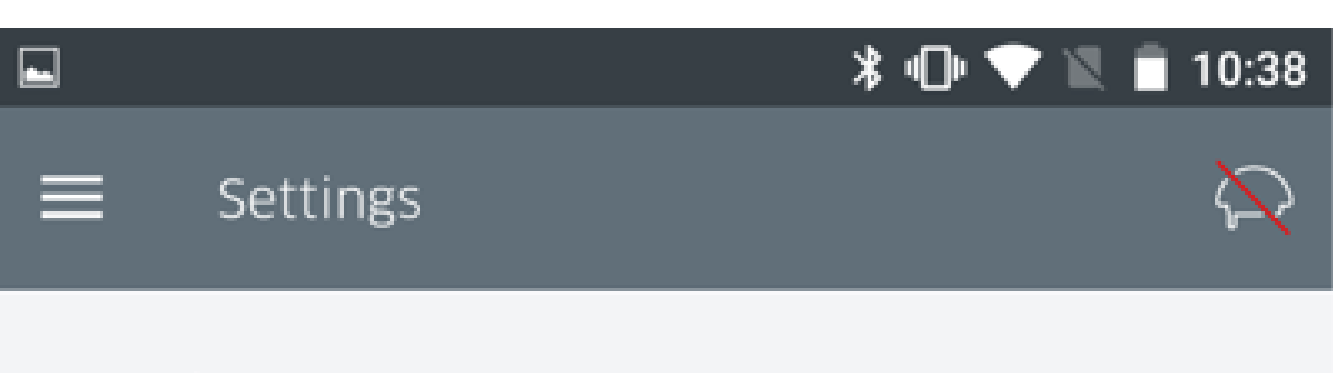

| Transactions     | > |
|------------------|---|
| Receipt          | > |
| Security         | > |
| Manage Readers   | > |
| Receipt Printers | > |
| Help             | > |
|                  |   |

5. Here, you are presented with the full menu for customization of transaction settings.

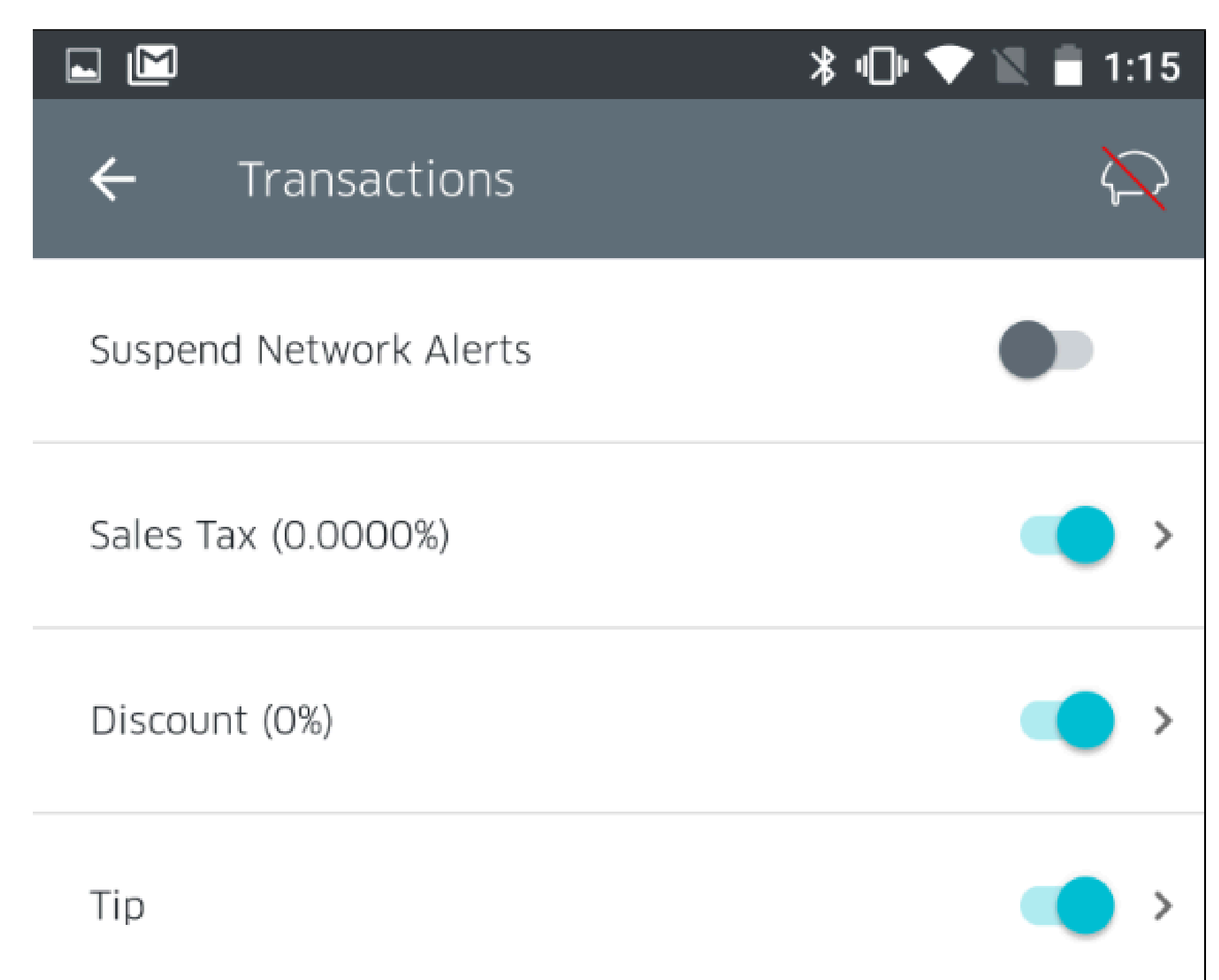

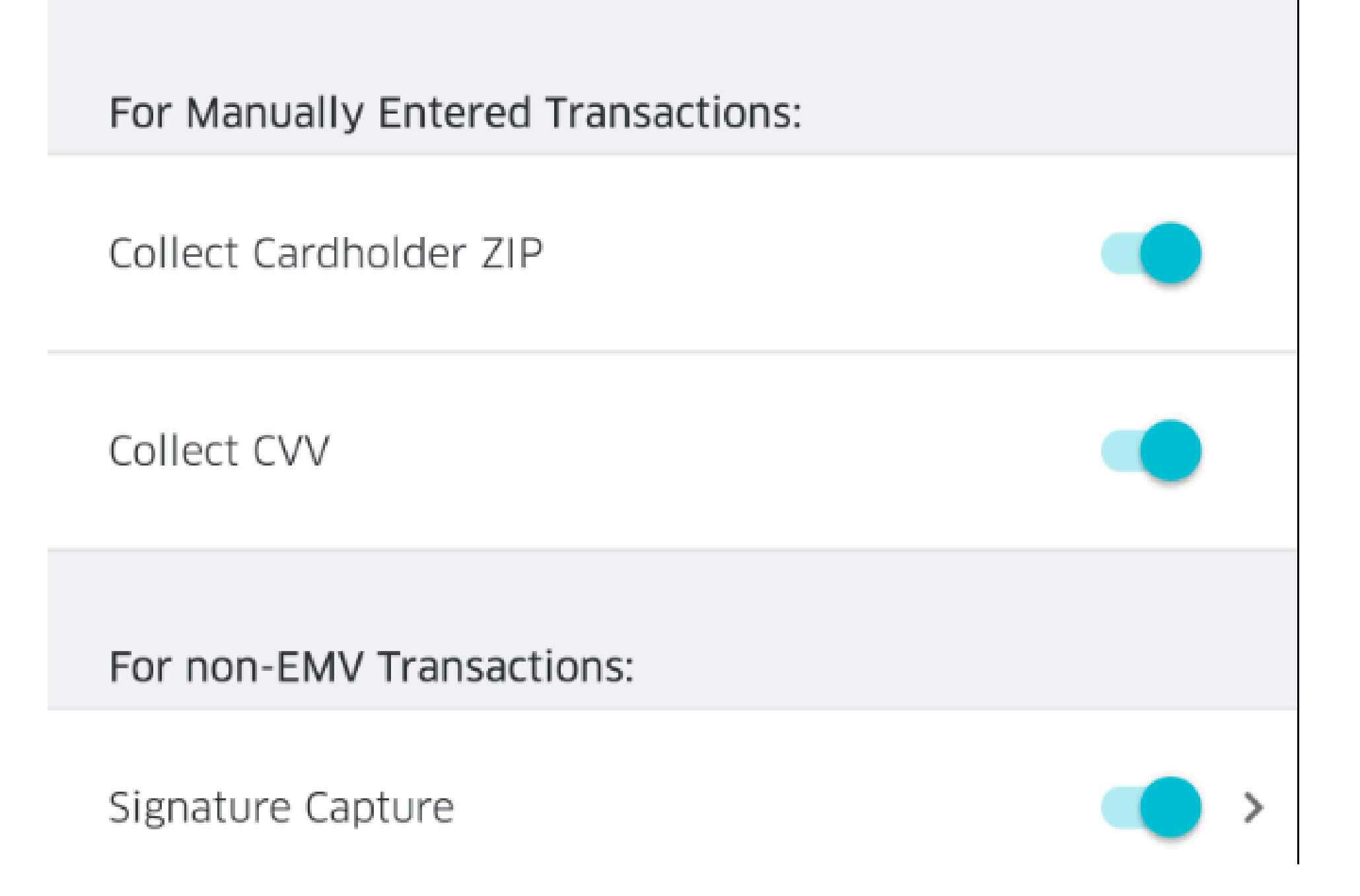

- 6. Tap **Collect Cardholder Zip Code**: Tap the slider on the Cardholder Zip Code row to toggle between ON and OFF.
  - If set to ON, you will be required to enter cardholder's Zip Code when running a manually entered transaction.
  - If set to OFF, you will not be asked for cardholder's Zip Code when running a manually entered transaction
- 7. Tap **Collect CVV**: Tap the slider on the CVV row to toggle between ON and OFF.
  - If set to ON, you will be required to enter CVV when running a manually entered transaction.
  - If set to OFF, you will not be asked to enter CVV when running a manually entered transaction.

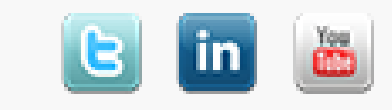